# Příručka pro rodiče k využívání elektronické žákovské knížky v systému Bakaláři

#### Vážení rodiče,

v současné době škola přechází na centrální správu dat v systému Bakaláři, který umožňuje mimo jiné i mnoho služeb pro rodiče. Celý systém bude zprovozněn v několika fázích. Jako první je funkční elektronická žákovská knížka. V tomto modulu můžete sledovat průběžnou klasifikaci vašeho dítěte. Rovněž je již nyní funkční přístup k plánu akcí školy, kde jsou i akce třídních kolektivů.

Prosíme o využívání informací z elektronické žákovské knížky, i když do konce školního roku jsou souběžně známky zapisovány i do klasické papírové žákovské knížky.

V dalších fázích bude zpřístupněna služba Komens, která umožňuje přímou komunikaci mezi třídním učitelem a rodičem.

Od září plánujeme i elektronické třídní knihy. Rodiče budou moci sledovat, co se ve škole vyučuje, jaká látka se probírá, jaké úkoly budou žákům zadány.

Rodiče i žáci mají různá oprávnění a budou mít vlastní přístup do systému, proto prosím nedávejte svá hesla svým dětem.

### 1. Vstup do systému

Do elektronického systému klasifikace ZŠ Velké Hamry lze vstoupit dvěma způsoby:

A. Z prostředí webových stránek školy. V levé části je tlačítko

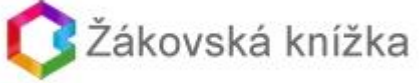

, na které kliknete a dostanete se na Přihlášení .

B. Zadáním webové adresy v aktuálním prohlížeči http://bakalari.zsvelkehamry.cz

# 2. Úvodní obrazovka před přihlášením

| Vyplníte:                                                                    |                                                                                                    |
|------------------------------------------------------------------------------|----------------------------------------------------------------------------------------------------|
| <ul> <li>C (a) backarizzvelkehamy,cz/loginaspx</li> </ul>                    | n n ∎extractiony of averative n                                                                                            |
|                                                                              | Základní škola Veľké Hamry, Školní 541 - přistějeková organizace<br>2. polote ik rotu 201916<br>dvaní<br>piece nepřihlášen |
|                                                                              | Přihlášení                                                                                                    |
| yplňte heslo, které jste dostali ve<br>kole – <mark>malými písmeny!!!</mark> | Vyplňte přihlašovací jméno,<br>které jste dostali ve škole                                                                 |

Přihlašovací jméno a heslo obdržíte od třídního učitele. Heslo je generováno pro Vás osobně, Vaše dítě obdrží pro své potřeby své přihlašující údaje.

# 3. Obrazovka po přihlášení

| bakalari.zsvelkehamry.cz/uvod.aspx                                                 |                                                                                                    | Q                                                                                               |
|------------------------------------------------------------------------------------|----------------------------------------------------------------------------------------------------|-------------------------------------------------------------------------------------------------|
| BAKALÁŘI                                                                           |                                                                                                    | Zakladni skola Velke Hamry, Skolni 541 - prispevkova organizace<br>2. pololeti šk. roku 2015/16 |
| programy pro školní odministrativu<br>Úvod Klasifikace Plán akci Nástroje Odhlasit |                                                                                                    | jeine: Ullinans David, 6.8                                                                      |
| Upozornění                                                                         | Dobré odpoledne                                                                                                    | 0                                                                                               |
| nové známky: 0<br>plánované klasifikace: 0<br>nová výchovná opatření: 0            | vláční rodice přálad jste se do elektronického systému Balaláli, kde zákáte anformace a prospědnu *<br>Valeho sláže, | GOOGIE play<br>Bakaláři - žákovská knížka                                                       |
| Rozvrh                                                                             |                                                                                                    |                                                                                                 |
| Chyba rozvrhu: Ve školnim roce 2015/16 nebyl<br>ukožen rozvrh pro suplováni.       |                                                                                                    |                                                                                                 |
| Nejbližší akce                                                                     |                                                                                                    |                                                                                                 |
| 18.5.2016 ČŠI - testování - matematická gramotnost                                 |                                                                                                    |                                                                                                 |
| Kalendář                                                                           |                                                                                                    |                                                                                                 |
| $\begin{array}{c ccccccccccccccccccccccccccccccccccc$                              | Rychlý přístup ke klasifi                                                                                            | kaci                                                                                            |
| Kontakty                                                                           |                                                                                                    |                                                                                                 |
| třídní učitel: Mgr. Miroslav Zajiček                                               |                                                                                                    |                                                                                                 |
| Posledni příhlášení                                                                | Rychly pristup                                                                                                    | o k planu akci skoly                                                                            |
| 26.4.2016 14:17:03                                                                 |                                                                                                    |                                                                                                 |
| Rychlä navigace                                                                    |                                                                                                    |                                                                                                 |
| Masilant                                                                           |                                                                                                    |                                                                                                 |
| rodice_szes.pdf *  DOTACE 2016 (1).xls                                             | * 🗐 DOTACE 2016.46 *                                                                                                 | 👲 Zobrazit vlechny stažené sou                                                                  |

## 4. Změna hesla

Z důvodu zajištění ochrany dat jsou hesla ze systému generována jednorázově a doporučujeme po prvním přihlášení provést změnu hesla.

Lze ji provést v záložce **Nástroje - Změna hesla**, kde zadáte staré heslo, které jste obdrželi od školy a nové, které si určíte sami. Pro potvrzení je třeba zadat bezpečnostní kód, který jste rovněž obdrželi od třídních učitelů.

| G Goo                          | gle 🗙 🔁 ZŠ Velké Hamry 🗙 🗅 WEB Bakaláři 🗙 🔪                                                                                                    | E -                                                                                                    |         | ×    |
|--------------------------------|----------------------------------------------------------------------------------------------------|----------------------------------------------------------------------------------------------------|---------|------|
| $\leftarrow \ \Rightarrow \ C$ | https://bakalari.zsvelkehamry.cz/prehled.aspx?s=8                                                                                                    |                                                                                                    | Q the l | 5. ≣ |
|                                | E BAKALÁŘI<br>over teatra neuro odnot                                                                                                    | Zākladni škola Velkė Hamry, Školni 541 - přispěvková organizac<br>2. poloti kr. roka 2455<br>mieri by, ždalka Salova | e<br>6  |      |
|                                | Zména hesla<br>Změsa hesla je velmí číhá sličitoti, kterí výdadje zvíšeré kezpečount prostředy, ke změsě kech<br>profesipite znát vé plovdní hesla a mí k dupacci IRZPECINISTIE XXX, který obdřeže od vedmí škaly, |                                                                                                    |         |      |
|                                | Vaše nové heslo musi splňovat jistý stupeň složitosti, aby se zabránilo zneužití vašeho účtu. Nové heslo musi být<br>dlouhé 8 a více pismen nebo čislic. Navíc musí heslo obsahovat obojí: pismena i čislice.      |                                                                                                    |         |      |
|                                | Každý bezpečnostní kidí je použitelný jen jednou a je nepřenositelný. Proto si jeho použití dobře promyslete.<br>Pokud nemáte tento kidí k dispozici, obrať e se na vedení školy.                                  |                                                                                                    |         |      |
|                                | Staré heslo:                                                                                                    | Zde zadeite                                                                                                    |         |      |
|                                | Nové heslo:<br>Znovu nové heslo:                                                                                                    |                                                                                                    |         |      |
|                                | Bezpečnostní kód:                                                                                                    | hoznočnostní kód                                                                                                    |         |      |
|                                | Změnit heslo Storno                                                                                                    | Dezbechostni kod                                                                                                    |         |      |
|                                |                                                                                                    |                                                                                                    |         |      |

# 5. Průběžná klasifikace

Při výběru průběžná klasifikace se objeví jednotlivé předměty a známky.

# 6. Ukončení práce ve webové aplikaci

Po skončení práce se nezapomeňte odhlásit. Odhlášení je umístěno v pravém horním rohu.

Webová aplikace Bakaláři je funkční na počítačích, tabletech i chytrých telefonech s operačním systém Windows i Android.

Věříme, že bude práce s elektronickou knížkou pro Vás pohodlnější a získáte aktuální informace o hodnocení Vašeho dítěte ve škole.